Google Classroom へのアクセス方法について

課題・動画等配信のため Google Classroom の利用をご案内させていただきましたが、複数 の方々からアクセスできない、初回はアクセスできたが2回目はできなかった、などお問い 合わせをいただきました。

これは以下に示したような理由によるものです。

1. 普段から Gmail をご利用になられている場合

2. ご家族でパソコン、タブレット等のデバイスを共用されている場合

ブラウザ (タブレット、スマホの場合はアプリ) に前回ご利用時のログイン情報が記憶され たまま終了された場合は、Classroom にアクセスしようとしてもご案内通りの画面が表示さ れません。

このような場合は、以下の操作でログアウトしてから、再度 Classroom にアクセスし、学校 専用の Google アカウント情報(ID、パスワード)を入力してください。

特に、ご兄弟が本校に在籍されており、1つのデバイスを共用されている場合はご注意くだ さい。前回のログイン情報がデバイスに記憶されたまま Classroom にアクセスされると、 ログイン情報の入力が不要となりますが、次のような現象が生じます。

a. 前回ご利用されたご子息の学年の Classroom が表示されてしまう。

b. ご兄弟が同学年である場合、表示される学年の Classroom は同じですが、課題等に 取り組まれても、システム上前回ご利用されたご子息の情報となります。

このたびは、本校が万全の準備・検証も整わぬ中 Classroom の利用を開始したことによる もので、ご説明が不足し一部の方々にはご不自由をお掛けいたしましたことお詫び申し上 げます。

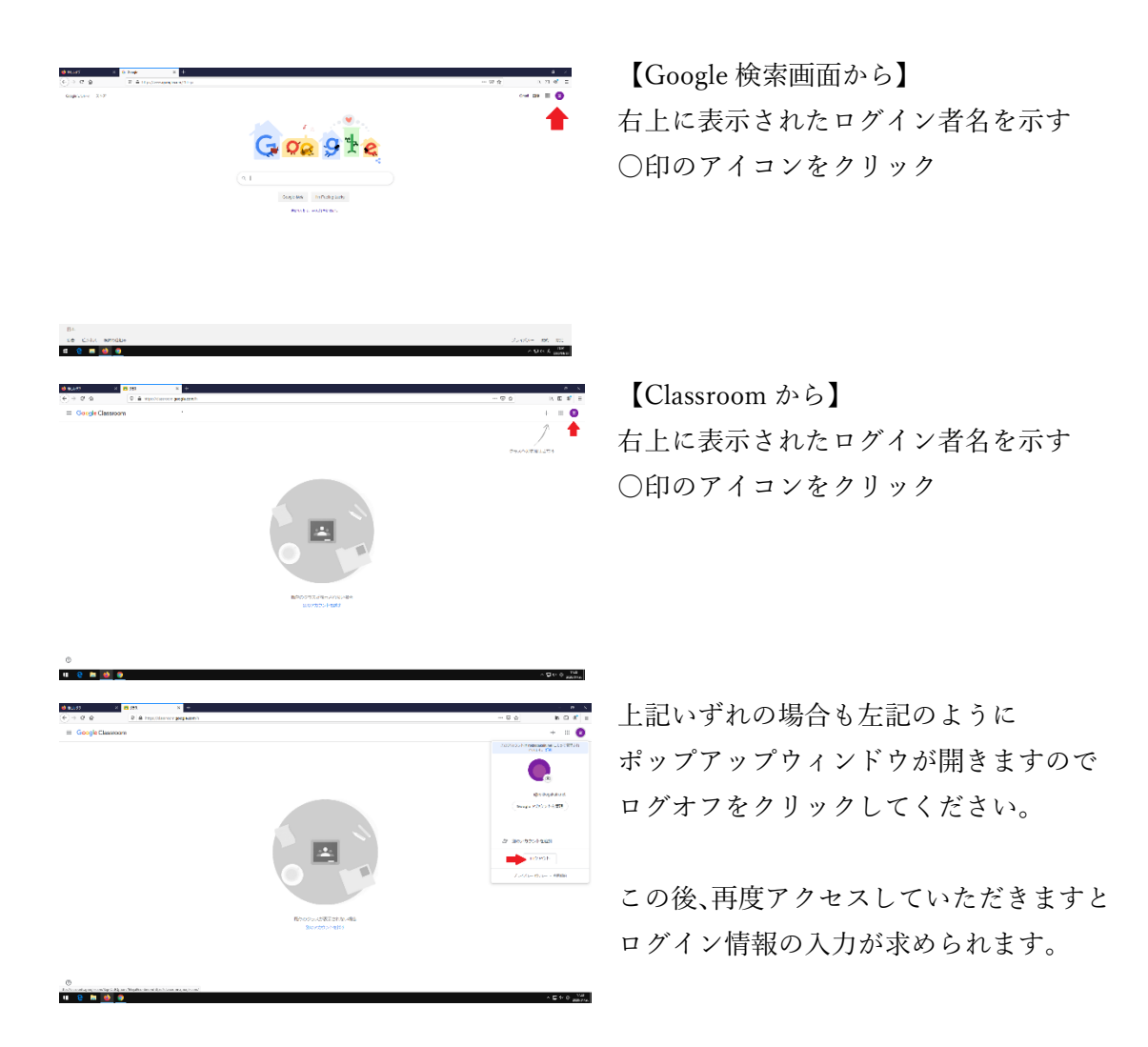